## 拡張子を jpg へ変更する手順

- 1. 拡張子を変更したいファイルを含む「フォルダ」を開きます。
- 上部の「表示」タブをクリックします。「表示」タブの中にある「ファイル名拡張子」のチェックを「オン」にして、ファイルの拡張子を表示します。

| ドウ  | <ul> <li>■ 特大アイコン ■ 大アイコン</li> <li>■ ホアイコン ■ 大アイコン</li> <li>■ ホアイコン ■ 一覧</li> <li>■ 詳細</li> <li>■ 並べて表示 ■ コンテンツ</li> </ul> | <ul> <li>ゴ グループ化・</li> <li>ゴ 列の追加・</li> <li>☆べ替え</li> <li>ゴ ゴ 可のの切りイズを自動的に変更する</li> </ul> | <ul> <li>□ 項目チェック ボックス</li> <li>☑ ファイル名拡張子</li> <li>□ 隠しファイル</li> </ul> |
|-----|----------------------------------------------------------------------------------------------------|-------------------------------------------------------------------------------------------|-------------------------------------------------------------------------|
|     | レイアウト                                                                                                    | 現在のビュー                                                                                    | 表示/非表                                                                   |
| > F | キュメント > 新しいフォルダ                                                                                                    |                                                                                           |                                                                         |
|     | IMG_1637.j IMG_1639.j<br>peg peg                                                                                           |                                                                                           |                                                                         |

3.

「拡張子を変更したいファイル」を右クリックし、「名前の変更」を選択します。ファイル 名の「拡張子部分(.jpeg)」を「新しい拡張子(.jpg)」に変更して Enter キーを押します。 ※拡張子の前のドット(.)も含めて正確に入力してください。

キュメント > 新しいフォルダ

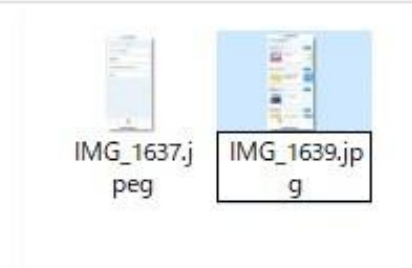

4. 警告が表示されたら、「はい」をクリックして拡張子の変更を確定します。

| 名前の | 変更                                        |
|-----|-------------------------------------------|
|     | 拡張子を変更すると、ファイルが使えなくなる可能性があります。<br>変更しますか? |
|     | (はい(Y) いいえ(N)                             |